# DASmini-E2000シリーズ

## ハードウェアマニュアル

| 初版 | 平成17年01月21日 |
|----|-------------|
| 改版 | 平成17年02月01日 |

システムデザインサービス株式会社

| 改訂履歴                    |    |
|-------------------------|----|
| 1.概要                    |    |
| 2. ハードウェア仕様             |    |
| 2.1 共通仕様                | 4  |
| 2.2.2 モデル名              |    |
| 2.3 モデル別仕様              |    |
| 2.4 アンプ・フィルタ仕様          | 6  |
| 2.5 一般仕様                |    |
| 3.内部ブロック図               |    |
| 4.外観説明                  | 9  |
| 4.1 フロントパネル説明           | 9  |
| 4.2 リアパネル説明             |    |
| 5. 用語の説明                |    |
| 6. 動作説明                 | 14 |
| 6.1 AD動作モード             |    |
| 6.1.1 ノントリガスタートモード      |    |
| 6.1.2 トリガスタートモード        |    |
| 6.2 DA動作モード             |    |
| 6.2.1 ノーマルモード           |    |
| 6.2.2 サイクルモード           |    |
| 7.データフォーマット             |    |
| 7.1 AD・DAチャンネルデータフォーマット |    |
| 7.2 転送データフォーマット         |    |
| 8. 御使用上の注意事項            |    |
| 9.2台以上を同期して計測する方法       |    |
| 9.1 各モードの接続及び設定         |    |
| 9.2 ソフトウェア作成時の注意事項      |    |
| 補足説明) IPアドレスの変更方法       |    |

## 目 次

## 改訂履歴

- 初版 平成 17年 01月21日
- 改版 平成 17年 02月01日
  - 1)フロントパネル説明訂正
    - TRIG OUT > TRG OUT
    - TRIG IN > TRG IN
    - 2)リアパネル説明訂正及び追加
       アース端子 -> FG(フレームグランド端子)
       AUX2(FCLK)の説明に、TTLレベルでカットオフ周波数の
       100倍のクロックを入力します。を追加

## 1. 概要

DASmini-E2000シリーズは、ノートPCと接続し、ポータブルな計測システムを実現します。音、振動 をはじめ、温度、圧力など各種のセンサーからのアナログ信号のデータ収集・計測がPCを使用して簡単 にできます。車載計測をはじめ、現場に持ち込んでの計測によるフィールドワークなどポータブルユー スやPC対応の計測ニーズに応える目的で開発されました。

最大チャンネル数は16チャンネルで、12ビットから16ビットのAD変換器又はDA変換器をチャンネル毎 に搭載し全チャンネル同時サンプル方式になっており、最高サンプリング周波数は40kHzから300kHzを 実現し、高速、高精度な計測、解析を可能にしました。

世界標準であるEthernetをホスト・インタフェースとして採用する事で、WSやPCの標準インタフェー スとして装備されているオープンな環境を利用でき、容易にシステムを構築する事が可能です。又、デ ータ収集ソフトウェアMWS(多チャンネル波形スコープ)や、基本サブルーチンプログラムを使用する 事によりTCP/IP(Socket IF)を介してEthernet上のホストコンピュータから本システムを制御しAD変換 データの転送を容易に行う事ができます。

DASmini-E2000シリーズは、騒音・振動解析、音声分析、AV機器開発・評価、医学・生体信号計測、 メカトロニクス・ロボット、自動車・航空機関連、環境分析処理等FA・LAのあらゆる広範囲な分野にお いてネットワーク上でオープンなデータ収集・解析システムを構築する事ができます。

#### 特長

ノートPCと接続し、ポータブルな計測システムを実現します。

小型・軽量で持ち運びが容易。

12V(変動範囲9.2V~16V)DC電源で動作し、耐震設計のため車載計測や現場での 計測等に最適。 12/16ビット分解能、40kHz~300kHzの高速・高精度なデータ収集を実現。

チャンネル独立のAD又はDA変換器を搭載、全チャンネル同時サンプルを採用。

注)1台でAD·DAは同時に動作できません。

4MW(最大16MW)のFiFoバッファメモリを採用することにより、長時間連続データ収集が可能。 各種のPCやWSをホストとし、Ethernetインタフェースによる容易なオペレーションが可能。 複数ユニットによる全チャンネルの同時計測が可能。

アンプ機能及びフィルタ機能を付加できますので、入出力のコンディショニングが可能。

## 2.ハードウェア仕様

## 2.1 共通仕様

| 赴作凯宁       | プロダニマゴル   |                                   |
|------------|-----------|-----------------------------------|
|            | ノロクフィノル   |                                   |
|            | AD動作七一下   |                                   |
|            |           | トリルモート                            |
|            |           | ジャシンモード                           |
|            |           | ポストトリガモード                         |
| 動作モード      | DA動作モード   | ノーマルモード                           |
|            |           | トリガモード                            |
|            |           | リトリガモード                           |
|            |           | サイクルモード                           |
|            |           | サイクルトリガモード                        |
|            |           | サイクルリトリガモード                       |
| チャンネル設定方式  | ランダム指定    |                                   |
|            | タイムベース    | 内部:8.0000MHz、8.1920MHz            |
| サンプリング機能   |           | 6.1440MHz、5.6448MHz               |
|            |           | 外部:外部クロック入力(TTLレベル)               |
|            | クロック設定    | タイムベースを32ビットカウンタで分周して             |
|            |           | 設定                                |
|            | 最大サンプリング数 | 無限、1Gワード/フレーム                     |
|            | クロック出 力   | サンプリングクロックの同期信号を出力                |
| トリガ機能      | トリガソース    | 外部信号トリガ(標準)                       |
|            |           | 入力信号トリガ(オプション)                    |
|            | チャンネル数    | 1チャンネル                            |
|            | 信号形式      | シングルエンド                           |
|            | 入力電圧      | $\pm 5V$                          |
|            | 入力インピーダンス | 1 M Ω                             |
|            | トリガスロープ   | 立ち上がり、立ち下がり                       |
|            | トリガレベル    | ±5Vを128分割                         |
|            | トリガモード    | トリガ、リトリガ、プリトリガ、ポストトリガ             |
| データバッファメモリ |           | FIFO方式(標準 4Mワード)                  |
| データ形式      |           | 2' sコンプリメント                       |
| アナログ入力コネクタ |           | BNCコネクタ                           |
| ホストコンピュータ  |           |                                   |
| インタフェース    | Eth       | ernet(TCP/IP)、10BASE-T/100BASE-TX |

## 2.2 モデル名

DASmini-E2000 Model - BBCC - \* \* K - \* \* / \* \* AF:アンプ・フィルタ付き AD:アナログ入力 DA:アナログ出力 ADDA:アナログ入出力 最高サンプル周波数(kHz) チャンネル数 08、16 分解能 12,16

## 2.3 モデル別仕様

|    | モデル名        |                |             |             |              |              |
|----|-------------|----------------|-------------|-------------|--------------|--------------|
| 1  | 士様          | 1216-300K-AD   | 1608-40K-AD | 1616-40K-AD | 1608-100K-AD | 1616-100K-AD |
|    | 入力チャンネル数    | 16CH           | 8CH         | 16CH        | 8CH          | 16CH         |
|    | 入力電圧        | ±5V(オプション±10V) |             |             |              |              |
| AD | 入力インピーダンス   |                |             | 1MΩ以上       |              |              |
|    | AD変換分解能     | 12ビット          | 16ビット       |             |              |              |
|    | 最高サンプリング周波数 | 300kHz         | 40          | κHz         | 100          | kHz          |

|    | モデル名        |              |              |                 |  |
|----|-------------|--------------|--------------|-----------------|--|
| 1  | 仕様          | 1608-100K-DA | 1616-100K-DA | 1608-100K-AD/DA |  |
|    | 入力チャンネル数    | _            | _            | 8CH             |  |
|    | 入力電圧        |              |              | ±5V(オプション±10V)  |  |
| AD | 入力インピーダンス   |              |              | 1MΩ以上           |  |
|    | AD変換分解能     |              |              | 16ビット           |  |
|    | 最高サンプリング周波数 |              |              | 100kHz          |  |
|    | 出力チャンネル数    | 8CH          | 16CH         | 8CH             |  |
|    | 出力電圧        |              | ±5V(オプション    | ン±10V)          |  |
| DA | 出カインピーダンス   |              | 50 Ω 以       | न               |  |
|    | DA変換分解能     | 16ビット        |              |                 |  |
|    | セットリング時間    |              | 8 μ SE0      | 0               |  |

## 2.4 アンプ・フィルタ仕様

| 入力インピーダンス       | 1ΜΩ                                           |
|-----------------|-----------------------------------------------|
| 入力カップリング        | DC,AC,ICP,GND                                 |
| 利得              | 0.5,1,2,4,8,16,32,64                          |
| 利得精度            | ±0.2%FS                                       |
| フィルタ特性          | カウエル                                          |
| ローパスフィルタ遮断周波数   | 10,20,50,100,200,500,1k,2k,5k,10k,20k,25k、スルー |
| 最小減衰量(TYP)、減衰傾度 | 80dB、80dB/oct                                 |
| 入出力絶縁           | 非絶縁型                                          |
| 動作設定            | プログラマブル                                       |
|                 |                                               |

\*)ローパスフィルタ遮断周波数はオプションで40kHzのタップ増設が可能です。 但し、10~200Hzまでのタップは使用出来なくなります。

## 2.5 一般仕様

| 形状 (高)x(幅)x(奥行)mm | 75 x 320 x 260                      |
|-------------------|-------------------------------------|
|                   | 約4~5kg                              |
| 供給電源              | DC +12V 5A                          |
| 電圧変動範囲            | +9.2V~+16V                          |
| 使用環境              | 周囲温度 0℃~45℃、湿度 20%~85%(但し、結露なきこと)   |
| 保存環境              | 周囲温度 −10℃~60℃、湿度 20%~85%(但し、結露なきこと) |

## 3.内部ブロック図

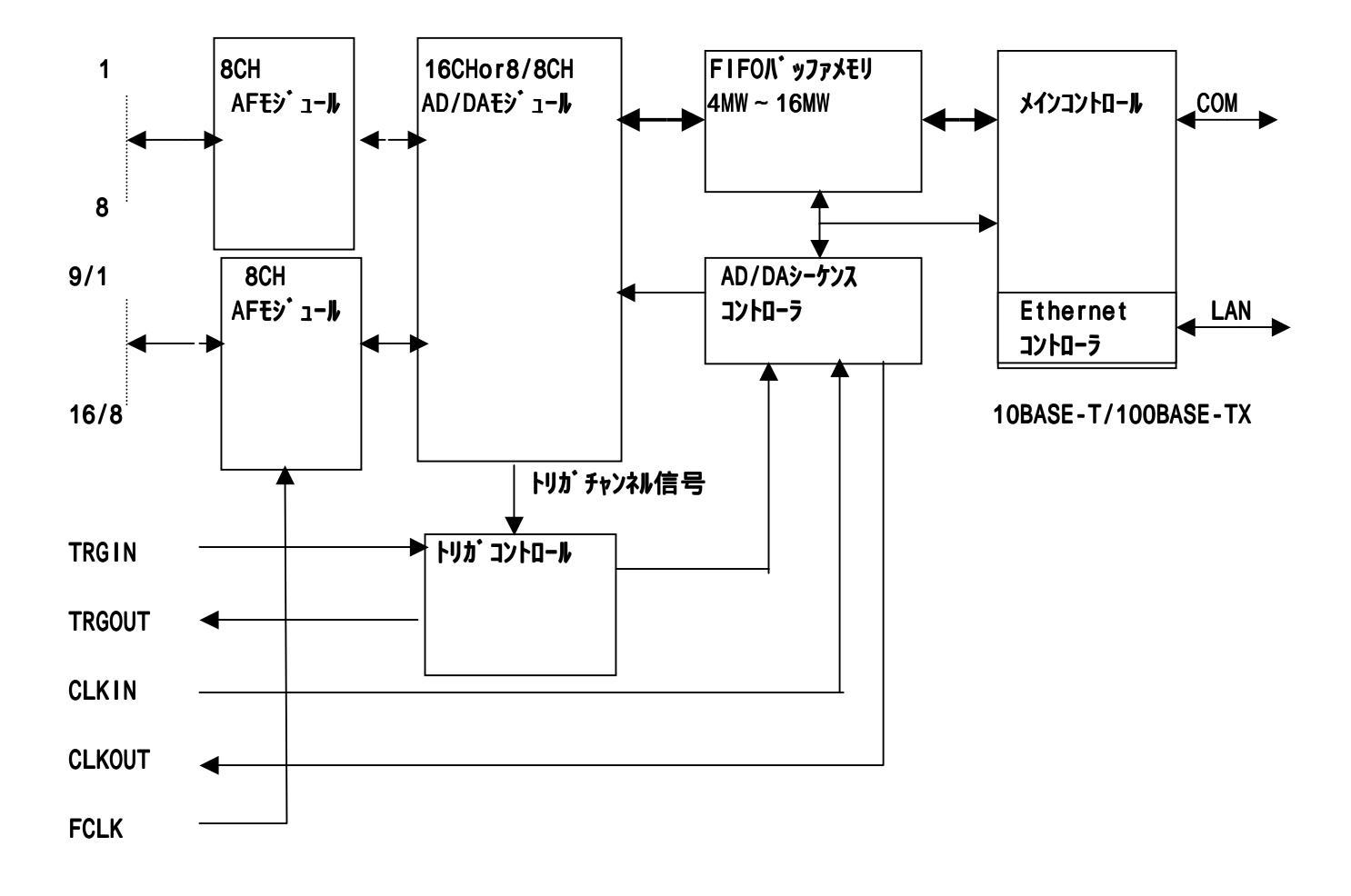

## 4. 外観説明

4.1 フロントパネル説明

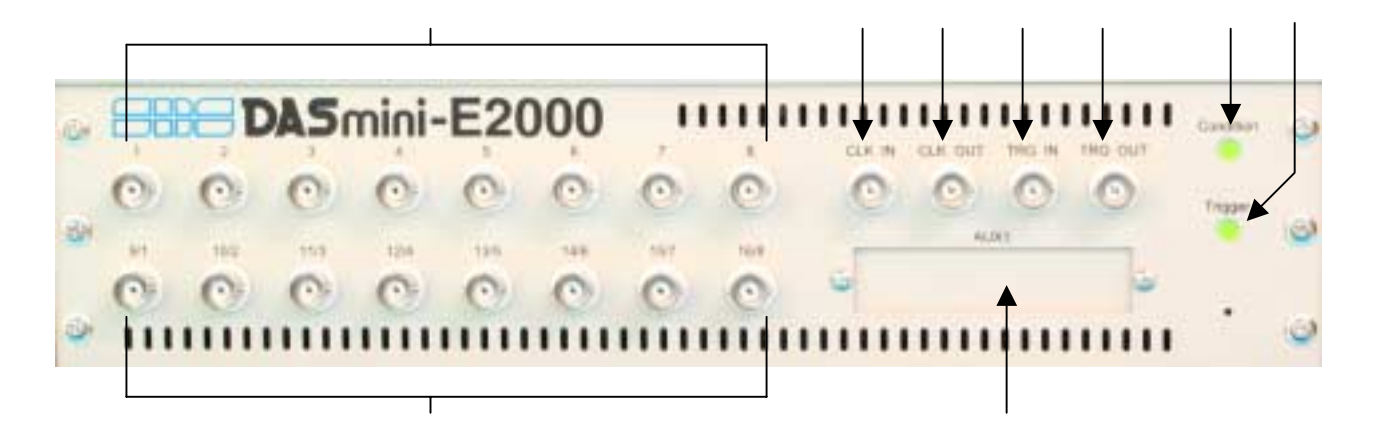

アナログ入出力コネクタ 1~8

ADの入力又はDAの出力コネクタで、08,16-AD及び08,16-DAの モデルはコネクタ番号がチャンネル番号に対応し、08-AD/DAのモデルはADの 1~8チャンネルに対応します。

アナログ入出力コネクタ 9/1~16/8

A D の入力又は D A の出力コネクタで、08,16 - A D 及び08,16 - D A の Modelは左のコネクタ番号がチャンネル番号に対応し、08 - A D / D A のModelは右 のコネクタ番号が D A の1~8チャンネルに対応します。

CLK IN

外部サンプリングクロック入力として使用します。 TTLレベル入力で、クロックの立ち上がりに同期してサンプリングを行います。

CLK OUT

サンプリングクロックが出力されます。

計測中の時にサンプリングクロックと同期したパルスを出力します。 TTLレベル出力で、正論理約500nSECのパルスを出力します。

TRG IN

トリガ使用するモードの時有効となり、外部トリガ信号入力でAD入力と同様のアナ ログ入力です。

トリガレベルは、ホストコンピュータから入力レベルに対して128分割単位で設定 可能です。

TRG OUT

トリガ使用するモードの時有効となり、内部でトリガを感知した事を知らせる信号です。 通常マスタのDASminiのTRIG OUT信号を2台目以降のTRIGIN信号に接続 すれば、複数台のプリトリガモードの同期計測が可能となります。 TTLレベルで、正論理のレベル出力(トリガ感知時 "H")です。計測終了時に "L" レベルに戻ります。 Condition LED

このLEDは、電源投入時のDASminiセルフチェック結果の表示及び通常の動作状態 を示します。

・電源投入時は緑色の点滅を行い、ホストI/F(LAN)の準備が完了した時点で 緑色の点灯となります。(但し、セルフチェックエラーが発生した場合は、 緑色の点灯とならずに、セルフチェックエラー表示となります。)

・電源投入時のセルフチェック

緑色点灯 正常終了

赤色と緑色の点滅 - - セルフチェックエラー

(詳しくは、セルフチェック機能説明を参照してください。)

・通常の動作状態表示

- 緑色点灯 レディー状態
- 橙色点灯 ラン状態(サンプリング動作中)
- 赤色点灯 エラー状態(ラン状態時、何らかのエラーが発生し、 動作を中止した場合)

Trigger LED (トリガステータス表示LED)

このLEDは、サンプルモード指定により表示する内容が変わります。

電源投入時は消灯しています。

・ノーマルモード時

- 橙色点灯 内部FIFOメモリがエンプティになった時に、200m SECの間点灯します。
  - サンプリング中にホスト転送を行う場合、ホスト転送スピードが サンプルデータ速度(チャンネル×サンプルクロック)より速い場合は、連続 点灯状態となります。
- ・トリガ、リトリガ、プリトリガ、ポストトリガモードの時
  - 緑色点灯 - トリガを使用するモードを指定すると点灯します。スタート コマンドを受信した後、トリガを検出すると消灯し、サンプリング が終了すると、再度点灯します。

拡張用パネル

オプションにて、DI(デジタルイン)/DO(デジタルアウト)等を追加する場合 に使用します。

## 4.2 リアパネル説明

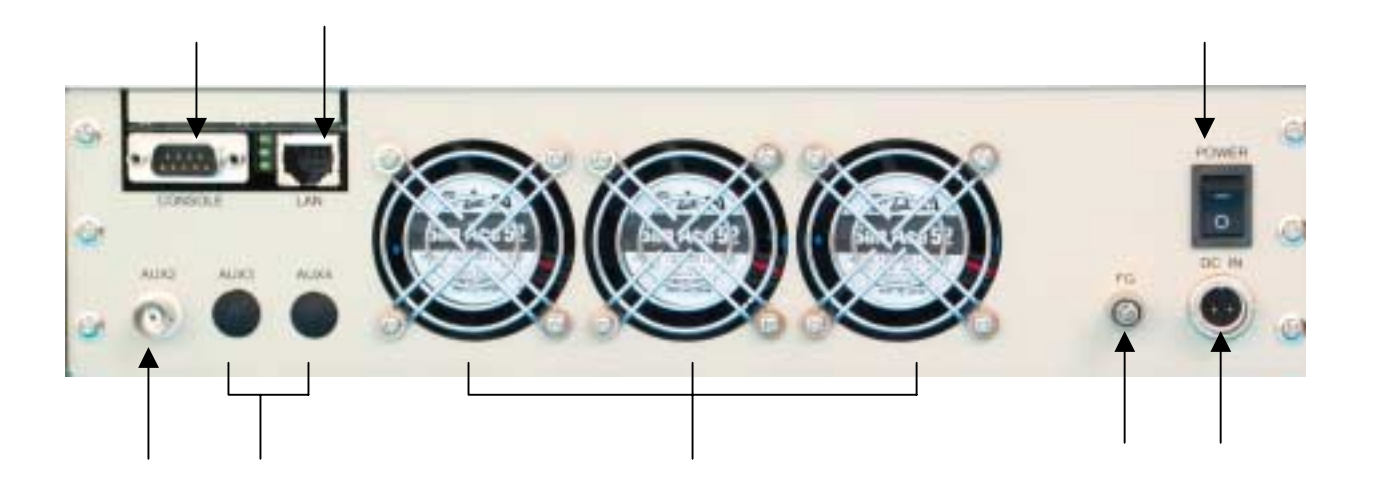

CONSOLE

RS232Cポートでメンテナンス用に使用します。

LAN(100BASE-TXコネクタ) 100BASE-TXケーブルを使用し、ホストコンピュータと接続します。 通常、PCとはクロスケーブルで接続します。

POWER 電源スイッチです。

AUX2(FCLK) フィルタ機能付きのモデルの場合、カットオフ周波数の外部クロック入力 コネクタとなります。TTLレベルでカットオフ周波数の100倍のクロックを 入力します。

拡張用BNCコネクタ 特注にて、入出力制御信号を追加する場合に使用します。

FAN 冷却用のFAN。

FG(フレームグランド端子) 接地用の端子です。

DC IN(電源入力)DC + 12V(9.2V~16Vの変動範囲)を接続します。

## 5. 用語の説明

(1)チャンネル(CH)数

計測するアナログ信号の点数(又は、本数)、及び出力するアナログ信号の点数( 又は、本数)を言います。前者を入力チャンネル数、後者を出力チャンネル数と呼 びます。

(2)サンプリングクロック

AD変換シーケンスの起動クロックを言います。AD変換では、サンプリングクロックによりチャンネル数分のAD変換を行います。

以下の3種類から選択可能です。

- ・内部クロック DASmini内部に4個の水晶発振子(8.0000M,8.1920M,
   6.1440M,5.6448M)を持っており、このいずれかを選択して32
   ビットのカウンタにて分周したクロック
- ・外部クロック 外部端子(CLK IN)からのクロック
- ・外部分周 外部端子(CLK IN)からのクロックを16ビットカウンタ にて分周したクロック
- (3)フレーム

1回分の計測を1フレームと呼びます。リトリガモードはこのフレームを指定した回数 だけ繰り返します。

(4)フレームサイズ

1フレームでn回のサンプリングを行う場合に、このnをフレームサイズと呼びま す。最大4G指定、又は無限が設定可能です。

(5)外部トリガ信号

TRG IN端子からの入力信号を示し、DASminiの設定モードにより、この信号でAD動作の開始ができます。

(6) ランダムチャンネル指定

計測するチャンネル及び順序を自由に設定できます。又、ホストコンピュータに転 送する順序もこの指定によります。

例 計測チャンネル数=4 計測チャンネル順序=8、4、7、1

ソフトウェア設定

チャンネル数 = 4 ランダム指定 1 = 8 2 = 4 3 = 7 4 = 1

(7)プリトリガ

外部トリガ入力が発生する以前のデータのサンプリングをプリトリガ動作と呼びます。 どのくらい前かを指定する値は、プリトリガサイズで指定します。但し、プリトリガ サイズ値に達しない状態でトリガが発生した場合は、不足分のデータは不定のデータ となります。

尚、不定のデータ量はプリトリガステータスコマンドにて確認できます。

#### (8)リトリガ

トリガモードの計測を繰り返し行うモードを、リトリガモードと呼び、トリガ入力に よる繰り返しサンプリングが可能となります。この時の繰り返し回数をリトリガカウ ンタで指定します。

例 立ち上がりトリガを使用し、フレームサイズ=3、リトリガカウンタ=2の場 合のタイミングは次の様になります。

| トリガ信号          |  | 1 |
|----------------|--|---|
| サンプリング<br>クロック |  |   |

(9)ポストトリガ

トリガを受信してから、指定した間隔を遅延して計測を開始します。 間隔は、指定したサンプリングクロックの個数(ポストサイズ)で指定します。 遅延時間は最大 + 1 µ SECの誤差が生じます。

例 立ち上がりトリガ、フレームサイズ=3、ポストサイズ=2の場合のタイミング は次の様になります。サンプリング周波数=100 k Hz(10 µ)

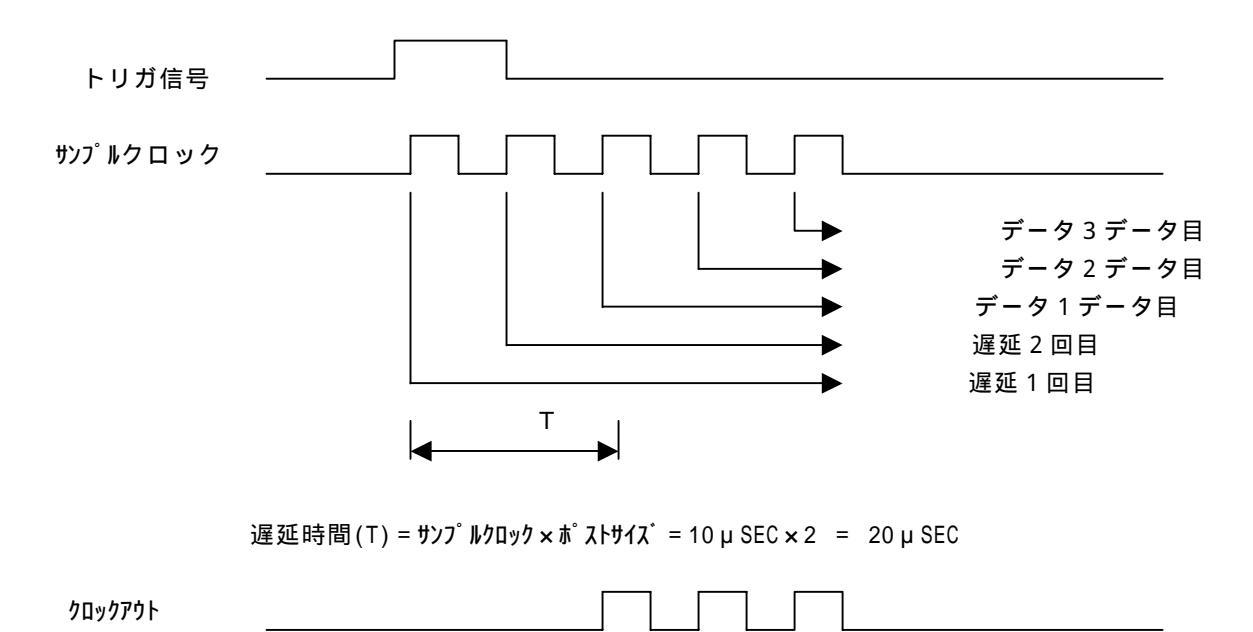

### 6. 動作説明

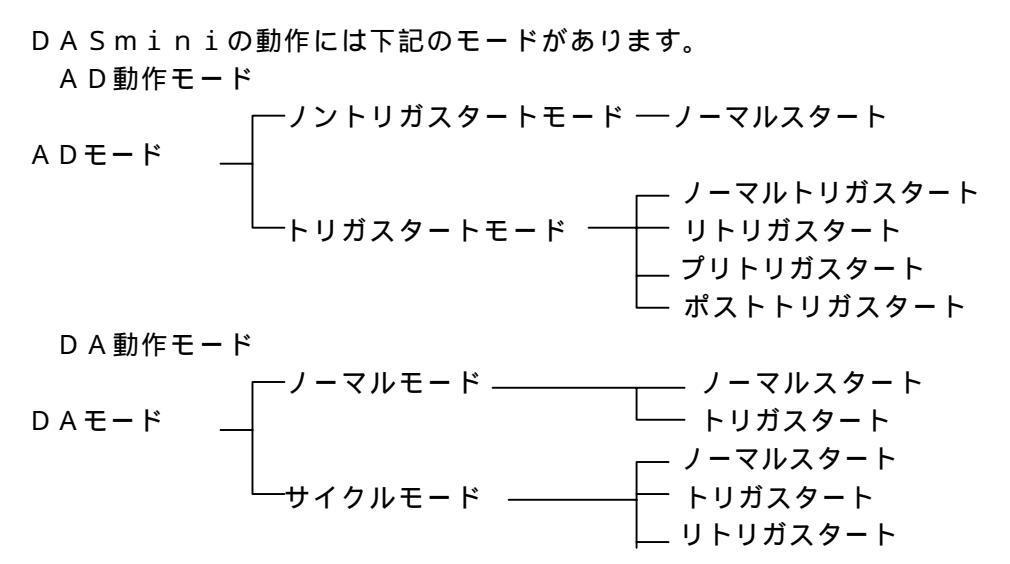

#### 6.1 AD動作モード

6.1.1 ノントリガスタートモード このモードは、ホストコンピュータからのADスタートコマンドにより、AD動作 を開始します。計測の開始信号を外部から取る必要がない場合に使用します。 ADの取り込みデータ数は、フレームサイズ×チャンネル数になります。

#### 6.1.2 トリガスタートモード

 (1) ノーマルトリガスタート このモードは、ホストコンピュータからのADスタートコマンドにより、外部から のトリガ信号待ちの状態(Trigger LED 緑点灯)になります。その後、トリガ信号を 検出すると(Trigger LED 消灯)、AD動作を開始します。計測の開始信号を外部 と同期を取る必要がある場合に使用します。 ADの取り込みデータ数は、フレームサイズ×チャンネル数になります。

(2) リトリガスタート

このモードは、ノーマルトリガスタートと同様にAD動作を開始しますが、1フレ ーム計測が終了すると、再度トリガ信号待の状態になりAD動作を繰り返し行いま す。この繰り返しはリトリガカウンタで指定した回数実行します。 ADの取り込みデータ数は、フレームサイズ×チャンネル数×リトリガカウンタ になります。

(3) プリトリガスタート

このモードは、ホストコンピュータからのADスタートコマンドによりAD動作を 開始しますが、その後、トリガ信号を検出するとトリガ以前のある設定された時点 からのADデータをホストコンピュータに転送します。ある外部事象(トリガ信号 )が発生する以前の状態を必要とする計測に使用します。トリガ信号以前のデータ 量はプリトリガサイズで設定します。 ADの取り込みデータ数は、フレームサイズ×チャンネル数になります。 但し、プリトリガサイズには以下の制限があります。 プリトリガサイズ×チャンネル数 DASminiメモリ容量 - 100 (4) ポストトリガスタート

ホストコンピュータからの、スタートコマンドにより外部トリガ信号待ちとなり、トリ ガを受信してから、指定した間隔遅延して、データのサンプリングを開始し、フレーム サイズ分サンプルを行うと計測を終了します。

間隔は、指定したサンプリングクロックの個数(ポストサイズ)で指定します。 遅延時間は最大 + 1 μ SECの誤差が生じます。

ADの取り込みデータ数は、フレームサイズ×チャンネル数になります。

#### 6.2 DA動作モード

#### 6.2.1 ノーマルモード

(1) ノントリガスタート

このモードは、ホストコンピュータからのDAスタートコマンドにより、ホストコ ンピュータからのデータ転送を可能にします。DAの出力開始は、パケットコマン ドのDAスタートサイズの値により決定されます。ホストコンピュータからのDA データの転送量がDAスタートサイズ×チャンネル数に達した時からDAの出力を 開始します。但し、DAスタートサイズの値は"1"が最低値となります。 DA出力するデータ数(ホスト転送数)は、フレームサイズ×チャンネル数 になります。 但し、DAスタートサイズには以下の制限があります。 DAスタートサイズ×チャンネル数 DASminiメモリ容量

#### (2) ノーマルトリガスタート

このモードは、ホストコンピュータからのDAスタートコマンドにより、ホストコ ンピュータからのデータ転送を可能にします。DAの出力開始は、パケットコマン ドのDAスタートサイズの値だけ、データをホストコンピュータより取り込み、外 部からのトリガ信号待の状態(Trigger LED 緑点灯)になり、その後、トリガ信号 を検出すると(Trigger LED 消灯)、DA出力を開始します。DAの出力開始を外 部と同期を取る必要がある場合に使用します。 DA出力するデータ数(ホスト転送数)は、フレームサイズ×チャンネル数 になります。

#### (3) リトリガスタート

このモードは、ノーマルトリガスタートと同様にスタートしますが、1フレーム動 作が終了すると、再度トリガ信号待の状態になりDA動作を繰り返し行います。こ の繰り返しはリトリガカウンタで指定した回数実行します。DAスタートサイズは 初回のトリガ信号待ちの時有効で、2回目以降は意味を持ちません。

DA出力するデータ数(ホスト転送数)は、フレームサイズ×チャンネル数×リト リガカウンタになります。

#### 6.2.2 サイクルモード

サイクルモードは、転送されたDAデータ(フレームサイズ×チャンネル数)をサ イクルカウンタで設定された回数分、繰り返し出力します。途中で、出力を停止し たい場合は、ストップコマンドを使用します。但し、停止する位置は各フレームの 区切り目となります。このモードはあるパターンデータを繰り返し出力し たい場合に有効です。

但し、フレームサイズには以下の制限があります。

フレームサイズ×チャンネル数 DASminiメモリ容量

(1) ノントリガスタート

6.2.1 - (1)をサイクルモードで動作します。DAスタートサイズは初回の み有効で、2回目以降は意味を持ちません。 DA出力するデータ数(ホスト転送数)は、フレームサイズ×チャンネル数 で、このデータをサイクルカウンタ分繰り返します。 (2) ノーマルトリガスタート

6.2.1 - (2)をサイクルモードで動作します。 DAスタートサイズ及びトリ ガ信号は初回のみ有効で、2回目以降は意味を持ちません。 DA出力するデータ数(ホスト転送数)は、フレームサイズ×チャンネル数 で、このデータをサイクルカウンタ分繰り返します。

(3) リトリガスタート

6.2.1 - (3)をサイクルモードで動作します。DAスタートサイズは初回の み有効で、2回目以降は意味を持ちません。1フレーム動作が終了すると、再度ト リガ信号待の状態になり、再度トリガ信号を検出すると同じデータを繰り返し出力 します。この繰り返しはリトリガカウンタで指定した回数実行します。 DA出力するデータ数(ホスト転送数)は、フレームサイズ×チャンネル数 で、このデータをリトリガカウンタ分繰り返します。

## 7.データフォーマット

7.1 AD・DAチャンネルデータフォーマット

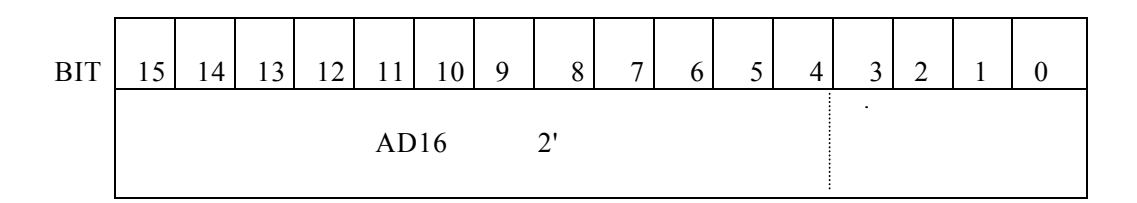

16ビットA Dコンバータの2'コンプリメントデータ BIT15はサインBITを意味します。正の値では0、負の値では1です。 12ビットA Dコンバータの2'コンプリメントデータは、BIT3からBIT0は常に0です。 BIT15はサインBITを意味します。

例) ± 5 V入力レンジ・16BITAD・DAデータの値

| 入力電圧            | 7         | ータ値         |
|-----------------|-----------|-------------|
|                 | ( H E X ) | (DEC)       |
| +4.9998V        | 7 F F F   | 32767       |
| + 2 . 5 0 0 0 V | 4000      | 16384       |
| + 0 . 0 0 2 4 V | 0001      | . 1         |
| 0.000V          | 0 0 0 0   | 0           |
| - 0 . 0 0 2 4 V | FFFF      | - 1         |
|                 |           |             |
| - 2 . 5 0 0 V   | C 0 0 0   | - 16384     |
|                 |           |             |
| -4.9998V        | 8001      | - 3 2 7 6 7 |
| - 5 . 0 0 0 0 V | 8000      | - 32768     |
|                 |           |             |

## 7.2 転送データフォーマット

多チャンネルで計測した場合は、次のフォーマットで転送されます。

例) A D 1 6 チャンネルでNサンプル計測を行った場合です。ランダムチャンネルが1 から1 6 とシーケンシャルに設定された場合とします。

AD1CH data1,AD2CH data1,AD3CH data1,------ , AD16CHdata1, AD1CH data2,AD2CH data2,AD3CH data2,------ , AD16CHdata2,

AD1CH dataN, AD2CH dataN, AD3CH dataN, AD16CH dataN,

DAの16チャンネルも同様となります。

## 8. 御使用上の注意事項

(1) DC INコネクタは、DC9.5V~DC16Vを使用します。極性には十分 ご注意ください。

DC INコネクタ: RM12BRD-2PH ヒロセ電機(株)

| 端子番号 | 電圧 |
|------|----|
| 1    | +  |
| 2    | -  |
|      |    |

コネクタ仕様は予告無く変更する場合が御座います。

お客様でケーブルを用意される場合は予めお問い合わせ下さい

AC100Vに接続する場合は、専用のACアダプタ(オプション)を使用してください。

- (2)アナログ入力部及びTRG IN入力は、過電圧保護回路を設けてありますが高電 圧(±15V以上)を入力しないで下さい。
- (3) CLK IN、CLK OUT、TRG OUTはTTLレベルです。他の装置と 接続する時には、注意して下さい。
- (4)本体のフロントとリアに通気孔がありますので、設置する場合は、この通気孔をふさ がないようにして下さい。

## 9.2台以上を同期して計測する方法

各計測モードにて、複数台の同期(同時サンプル)をとるために行わなければならな い設定及び接続を説明いたします。説明上で1台目をマスター筐体と呼び、その他の筐体 をスレーブ筐体と呼びます。

尚、CLKOUTは計測中のみ出力されますので、計測が開始されると設定された計 測数だけ出力されます。

#### 9.1 各モードの接続及び設定

#### 1) ノーマルモード

トリガ機能を使用しないで、ソフトウェアにてサンプリングの開始を指示す るモード、接続は下記の様にします。スタートする順番は各スレーブー筐体 をスタートさせ、最後にマスター筐体にスタートをかけます。

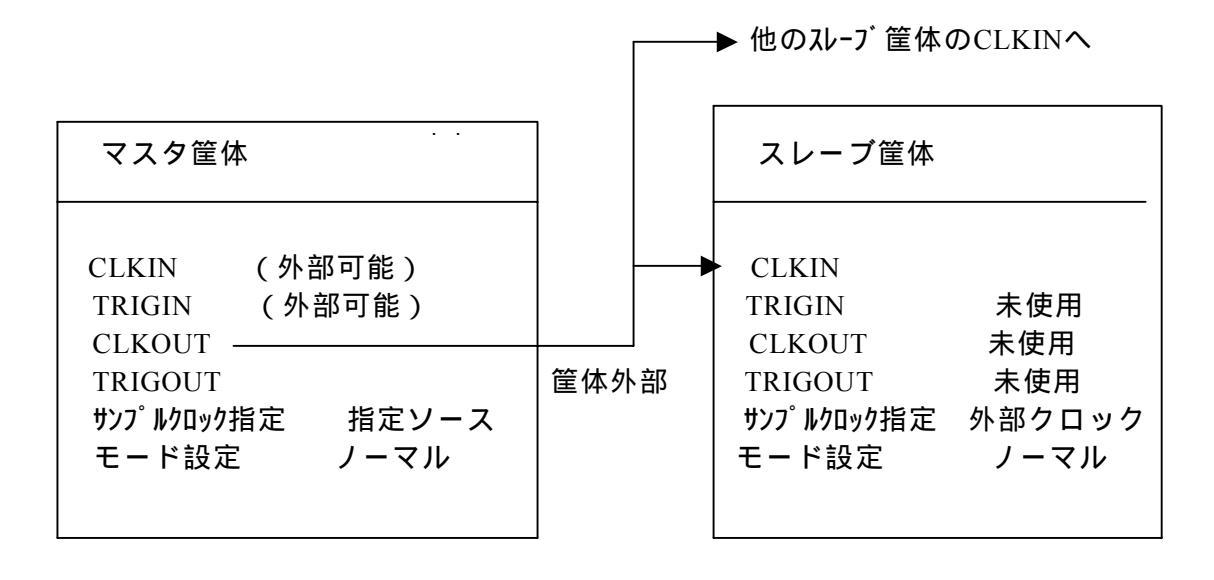

2)トリガモード、リトリガモード、ボストトリガモード、リポストトリガ モード

トリガ機能を使用して外部との同期をとり、計測を開始します。マスタ筐体の み指定トリガモードとして、スレーブ筐体はノーマルモードにて外部クロック にて同期をとります。スタートする順番はスレーブー筐体をスタートさせ、最後 にマスター筐体にスタートをかけます。

リトリガ、リポストトリガの場合はスレーブ筐体の取り込みサイズはマスタ筐体 の繰り返し数分フレームサイズを乗算したサイズとします。

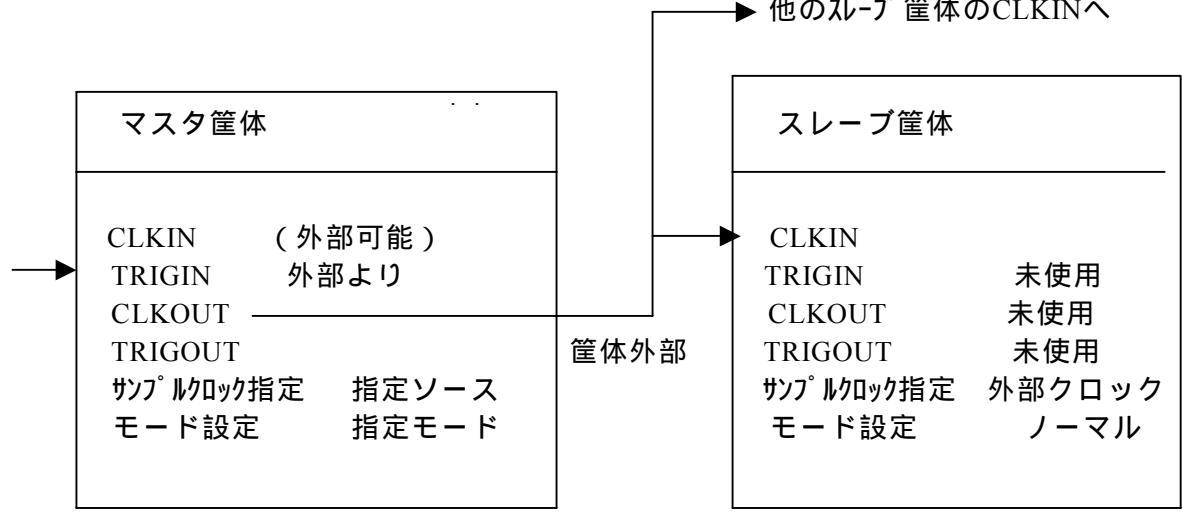

→ 他のスレーブ筐体のCLKINへ

### 3)プリトリガモード

マスタ筐体に外部トリガ信号を接続し、スレーブ筐体はマスタ筐体からのTRIGOUT 信号をTRIGINに接続します。スタートする順番はスレーブ筐体をスタートさせ、 最後にマスター筐体にスタートをかけます。

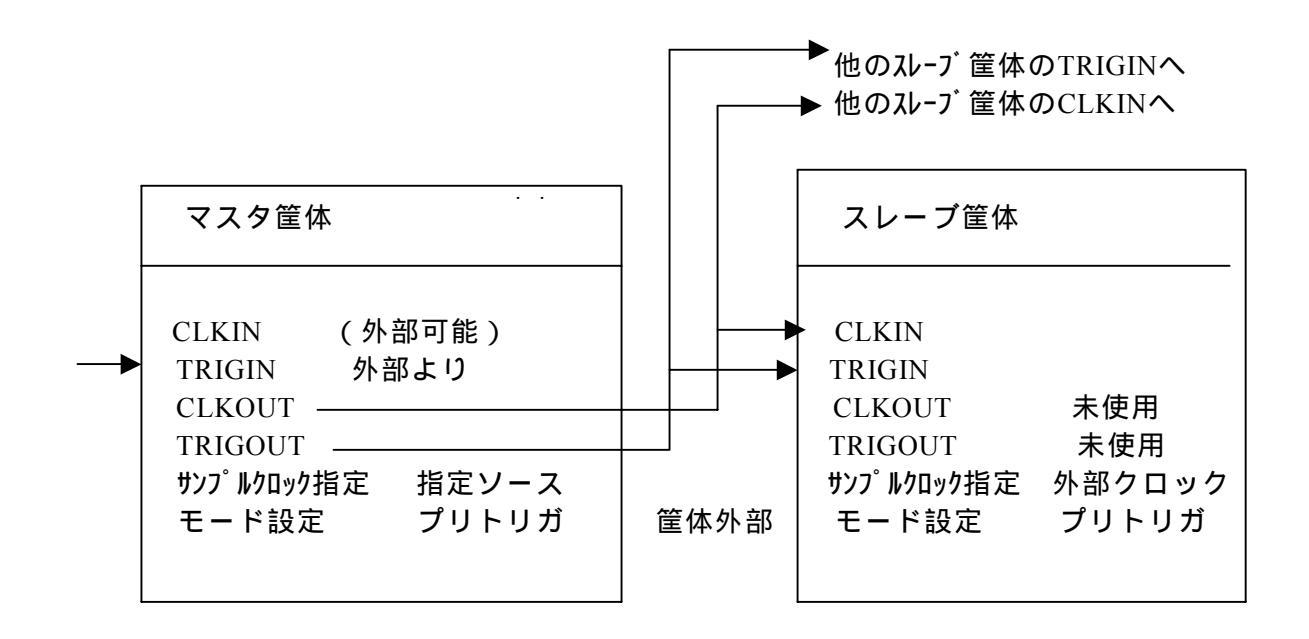

### 9.2 ソフトウェア作成時の注意事項

- 1) 各筐体からのデータは独立して読み込むため、アプリケーション ソフトにより、データをマージする必要があります。
- 2) FiFoバッファサイズ以上の計測を行う場合、各筐体の転送スピード が影響しますので、各筐体からのデータ読み込みはスレッド化して 同時に読み込む事を推奨いたします。
- 3) プリトリガモードで動作させた場合、各筐体の取り込みチャンネル数 が異なる場合、inet\_io\_pre()関数で戻る無効データ数及びずれデータ数が 異なりますので、アプリケーションソフトにて筐体毎に補正する必要が あります。同じチャンネル数で行えば、1台目の情報を2台目以降の筐体 も使用できます。
- 4) 1台目の筐体をマスタ筐体としている為、1台目の筐体のチャンネル を計測する必要がない場合も、他の筐体と同じ条件で疑似計測をする必要 があります。2台目以降の筐体は計測する必要がない場合は疑似計測を 行う必要はありません。
- 5) 外部入力 (TRG IN,CLK IN) を使用する場合は、1台目の筐体に接続し ます。

## 補足説明) IPアドレスの変更方法

本製品はネットワークを使用してデータの伝送を行います。 ご使用頂くには、お使いになる環境にあわせてネットワークアドレスの設定をして頂く必要が御座います。

ネットワークの設定を行うには、本製品内のLinuxにリモートログインして設定ファイルの書換えを行います。 設定ファイルの書換えには本製品内にあるviエディタをPCからリモート操作します。 本書ではviエディタについては必要最低限のコマンドのみ記述します。viエディタについての詳細はlinux関 連等のwebサイトや参考書をご覧ください。

企業内LANなどに本製品を接続する場合は、設定するアドレスについてネットワーク管理者に問合せ/確認を行って下さい。

Linuxへのリモートログインやviエディタ操作に不慣れな方は、詳しい方とご一緒に設定作業されることをお勧め致します。

#### ・viエディタのコマンド

v i エディタにはコマンドモードと編集モードがあります。

- 随時[ESC]キーを押してコマンドモードにしてから、以下のコマンドを使って編集します。
  - [i] :カーソルの前位置に文字列を挿入編集できる状態になります。 文字入力が終わったら[ESC]キーを押してコマンドモードにして下さい。
  - [x] :カーソル位置の文字を消去します。
  - [:][w][q][↓] :現在の編集を保存して、終了します。
  - [:][q][!][↓] :現在の編集を破棄して強制終了します。

#### カーソルの移動

カーソルの移動は通常、矢印キー[ ], [ ], [ ], [ ]が使用できます。。 その他、コマンドモードで [k](上), [h](左), [1](右), [j](下) が使用できます。

#### ・本製品にログインするには

- ・ネットワーク経由で同一LAN上のホストPCからtelnetコマンドでログインする。
- ・シリアルケーブルで本製品のCOMコネクタとPCのシリアル(COM)ポートを接続し
   (通常のPCとの接続はクロスケーブルを使用します)、ターミナルソフト(ハイパーターミナル等)
   でログインする。

設定してあるIPアドレスがわからなくなった等、ネットワーク経由で接続が出来なくなった場合に備えてシリアルケー ブルをご用意頂くことをお勧めいたします。

#### ・TELNET 通信での 接続

TELNETで接続するには本製品と同一LAN上に接続及び設定されている必要があります。 またtelnetを使用する時にloginメッセージが表示されるまで時間が掛かる場合があります。 Windows2000でハイパーターミナルを使用した場合のログイン例を記します。 (他のOSやアプリケーションからtelnet接続を行う場合やtelnet実行方法詳細については各マニュアルや参考書をご 参照願います。)

「スタート」メニューから > プログラム > アクセサリ > 通信 > ハイパーターミナルを実行して下さい。

次の画面が表示された場合は、現在の所在地情報 (国名 / 地域名 及び 電話の市外局番)を設定してOKを押 してください。表示されなかった場合は次ページの画面が表示されます。

| 所在地情報 | <u> </u>                                                                                                    |
|-------|----------------------------------------------------------------------------------------------------|
|       | 電話またはモデムによる根続を行う前に、現在の所在地情報を設定す<br>る心要があります。<br>国名/地域名例の<br>■<br>市外局番/エリアコード©)<br>外線発信番号 ©)<br>ダイヤル方法<br>(・トーン① C パルス(P)<br>OK キャンセル |

続いて下図のような画面が表示されます(市外局番を03とした場合の例)のでOKを押します。

| 電話とモデムのオブ | 2a2                               | ? × |
|-----------|-----------------------------------|-----|
| ダイヤル情報    |                                   |     |
| الله الم  | 「動」には指定した所在地が表示されています。ダイヤル元の所在地を通 | 8   |
| 所在地(1):   |                                   | _   |
| 所在地       | 市外局番                              | - 1 |
| ③所在地情報    | 03                                |     |
|           | 新規(10). 編集(12). 前除(10)            |     |
|           | OK キャンセル 運用の                      | 0   |

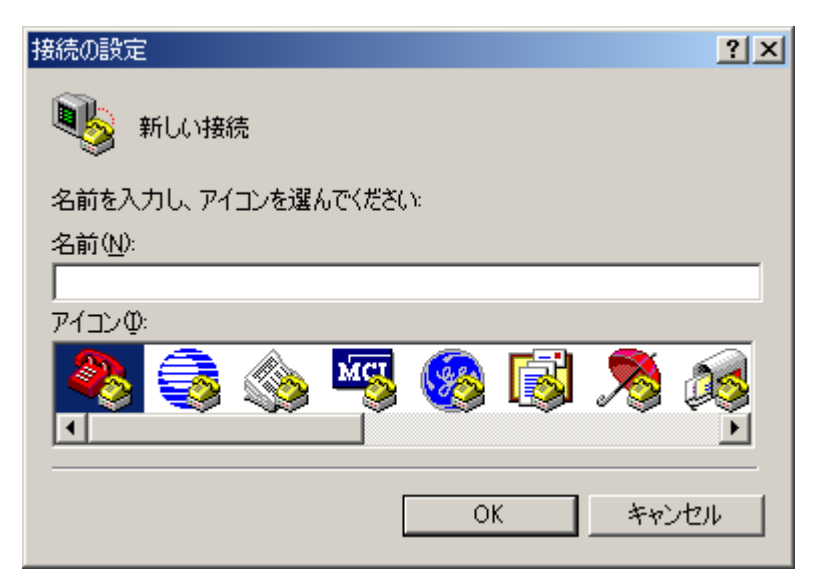

名前を設定してください。特に指定はありませんので名前を付けてOKを押してください。

| 接続の設定                | ? ×      |
|----------------------|----------|
| 戦 新しい接続              |          |
| 名前を入力し、アイコンを選んでください: |          |
| 名前(N):               |          |
| DASBOX-E設定           |          |
| アイコン型:               |          |
|                      | <b>1</b> |
| OK **                | 1211     |

次にLAN経由でログインする為に、接続方法を「TCP/IP(Winsock)」にします。

| 接続の設定               |                  | <u>?×</u> |
|---------------------|------------------|-----------|
| 🦓 dasbo>            | (E設定             |           |
| 電話番号の情報を            | 入力してください。        |           |
| 国/地域番号( <u>C</u> ): | 日本 (81)          | ~         |
| 市外局番(E):            | 03               |           |
| 電話番号( <u>P)</u> :   |                  |           |
| 接続方法(N):            | COM1             | ◄         |
|                     | COM1<br>COM2     |           |
|                     | TOP/IP (WINSOCK) |           |

次の画面があわられますので、ホスト アドレスに(赤丸で囲んだ部分)本製品の現在のIPアドレスを入力し、OKを押します。

(この例では現在の本製品に設定されているIPアドレスが192.168.0.2 の場合) ポート番号はデフォルトの23のままにして下さい。

| 接続の設定                   |                  | <u>?</u> × |
|-------------------------|------------------|------------|
| 🦓 dasbo>                | ←E設定             |            |
| 呼び出したいホスト               | の詳細を入力してください。    |            |
| ホスト アドレス( <u>H</u> ): ( | 192.168.0.2      |            |
| ポート番号( <u>M</u> ):      | 23               |            |
| 接続方法(N):                | TCP/IP (Winsock) | •          |
|                         | OK キャンt          | 214        |

正常に接続されれば下図のように

Debian GNU/Linux 2.2 dasbox

dasbox login:

というメッセージ応答が表示されます。(メッセージ応答が表示されるまで時間がかかる場合があります) 接続後、60秒間操作をしないでいると接続が切断されますので次の操作を速やかに行って頂くようご注意くださ

い。切断された場合は 🕮

「電話」ボタンを押して再接続を行って下さい。

| 200501111111111111111111111111111111111        | × Dia |
|------------------------------------------------|-------|
| Debian GNU/Linux 2.2 dasbox<br>dasbox login:   | 2     |
| HER DOD OF BRITHLES TOTAL STREET AND THE TOTAL |       |

次に以下のように、入力要求に対し*斜太字*のように入力して下さい。 (注.Password時の入力文字はエコーバック表示されません) dasbox login: *dasbox*, Password: *dasbox*, dasbox@dasbox:~\$ *su*, Password: *root*,

ここまで完了したら、「viエディタで/etc/network/interfaces ファイルを編集する」に進んで下さい。

### ・シリアルケーブルでの接続

CONSOLEのSERIALケーブル

SERIALケーブルはRS-232CのクロスケーブルでPCに接続してください。 本装置のCOMコネクタは以下のとおりです。

コネクタ D-Sub 9 ピン オス

ピンアサイン DTE

| 番号 | 信号名 | 番号 | 信号名 |
|----|-----|----|-----|
| 1  | CD  | 6  | DSR |
| 2  | RD  | 7  | RTS |
| 3  | TD  | 8  | CTS |
| 4  | DTR | 9  | RI  |
| 5  | GND |    |     |

CONSOLEのSERIALパラメータ

SERIALのパラメータは以下のように設定してください。

| データ転送速度 | 115200bps |
|---------|-----------|
| データビット  | 8bit      |
| パリティ    | なし        |
| ストップビット | 1bit      |
| フロー制御   | ハードウェア    |

ここではWindows2000に付属しているハイパーターミナルを使用した例を記します。 その他のOSまたはアプリケーションを使用する場合は各マニュアルをご参照下さい。 ケーブルを接続した状態でハイバーターミナルを起動します。

#### 起動は、

「スタート」メニューから > プログラム > アクセサリ > 通信 > ハイパーターミナルを実行して下さい。 次の画面が表示された場合は、現在の所在地情報 (国名 / 地域名 及び 電話の市外局番)を設定してOKを押 してください。表示されなかった場合は次ページの画面が表示されます。

続いて下図のような画面が表示されます(市外局番を03とした場合の例)のでОКを押します。

| 電話とモデムのオブション            |             |                 | ? ×           |
|-------------------------|-------------|-----------------|---------------|
| ダイヤル情報                  |             |                 |               |
| ● 下の一覧には指定し<br>択してください。 | た所在地が表示されてい | ます。ダイヤル元の       | D所在地を選        |
| 所在地(L):                 |             |                 |               |
| 所在地                     |             | 市外局番            |               |
| ◎所在地情報                  |             | 03              |               |
|                         |             |                 |               |
|                         |             |                 |               |
|                         |             |                 |               |
|                         |             |                 |               |
|                         |             |                 |               |
|                         |             |                 |               |
|                         | 新規(N) 編     | 課( <u>E</u> ) ┃ | 削除(D)         |
| -                       |             |                 |               |
|                         |             |                 |               |
|                         |             |                 |               |
|                         |             |                 |               |
|                         | ОК          | キャンセル           | 適用(A)         |
|                         |             | TTP CIV         | NEED OF ALL A |

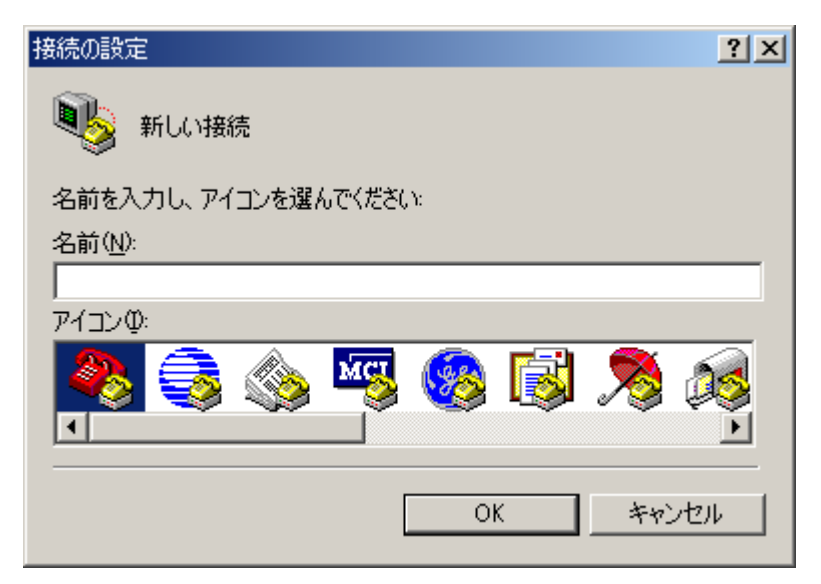

名前を設定してください。特に指定はありませんので覚えやすい名前を付けて下さい。あとで保存すると次回から シリアル通信環境の設定を省略できます。ここでは「DASBOX-E設定」としています。

| 接続の設定 ?×             |
|----------------------|
| 戦 新しい接続              |
| 名前を入力し、アイコンを選んでください。 |
| 名前(N):               |
| DASBOX-E設定           |
| アイコン型:               |
|                      |
| <br>OK キャンセル         |

次の画面で接続方法はシリアルケーブルを接続するご使用のPCのコネクタを選択してOKを押して下さい。(この 例ではCOM1コネクタにケーブルを接続した場合です)

| 接続の設定               |           | ?× |
|---------------------|-----------|----|
| 🦓 dasbo>            | (E設定      |    |
| 電話番号の情報を            | 入力してください。 |    |
| 国/地域番号( <u>C</u> ): | 日本 (81)   | ~  |
| 市外局番(E):            | 03        |    |
| 電話番号( <u>P</u> ):   |           |    |
| 接続方法(N):            | COMI      | •  |
|                     | OK キャンセ   | μ  |

次に通信条件を設定します。以下のように設定し、OKを押してください。

| COM | しのプロパティ                   | ? ×          |
|-----|---------------------------|--------------|
| ポ~  | -トの設定                     |              |
|     |                           | _ []         |
|     | ビット/秒(图): 1115200         |              |
|     | データ ビット( <u>D</u> ): 8    |              |
|     | パリティ(空): なし 💌             |              |
|     | ストップ ビット( <u>S</u> ): ┃ 💽 |              |
|     | フロー制御(E): ハードウェア 💌        |              |
|     | 既定値に戻す( <u>R</u> )        |              |
|     | OK キャンセル 適用               | ( <u>A</u> ) |

正常に通信できる状態であれば、Enterキーを押すと次のような画面となります。

| DASBITE + 設定 - ハイパーターミナル                              |   |
|-------------------------------------------------------|---|
| 化化学 國際化学 兼任化学 建固定的 医动力学 化                             |   |
| <u>e 93 00 d</u>                                      |   |
|                                                       | 1 |
| Debian GNU/Linux 2.2 dasbox ttyS0                     |   |
| dashay login                                          |   |
| lasbow rogin                                          |   |
|                                                       |   |
|                                                       |   |
|                                                       |   |
|                                                       |   |
|                                                       |   |
|                                                       |   |
|                                                       |   |
|                                                       |   |
|                                                       |   |
|                                                       |   |
|                                                       |   |
|                                                       |   |
|                                                       | 1 |
| LOCODE ANNES 115200 FM-1 STREET CAPE NUM FINTS 12-181 | 1 |
| 常に接続されれば上図のように                                        |   |
| bian GNU/Linux 2.2 dasbox ttyS0                       |   |
| hox login:                                            |   |
| оол ю́бш.                                             |   |

というメッセージ応答が表示されます。

接続後、60秒間操作をしないでいると接続が切断されますので次の操作を速やかに行って頂くようご注意くださ

い。切断された場合は 21 「電話」ボタンを押して再接続を行って下さい。

以下のように、入力要求に対し*斜太字*のように入力して下さい。 (注.Password時の入力文字はエコーバック表示されません)

dasbox login: *dasbox*, Password: *dasbox*, dasbox@dasbox:~\$ *su*, Password: *root*,

ここまで完了したら、「viエディタで/etc/network/interfaces ファイルを編集する」に進んで下さい。

## ・viエディタで /etc/network/interfaces ファイルを編集する

viエディタで /etc/network/interfaces ファイルを編集します。 <u>作業が終了するまで絶対に接続を切ったり電源を切ったりなさらないよう注意して下さい。</u>

以下のように、入力要求に対し斜太字のように入力して下さい。( は半角スペースを表します)

dasbox:/home/dasbox# *cd /etc/network* dasbox:/etc/network# *rommode rw* dasbox:/etc/network# *vi interfaces* 

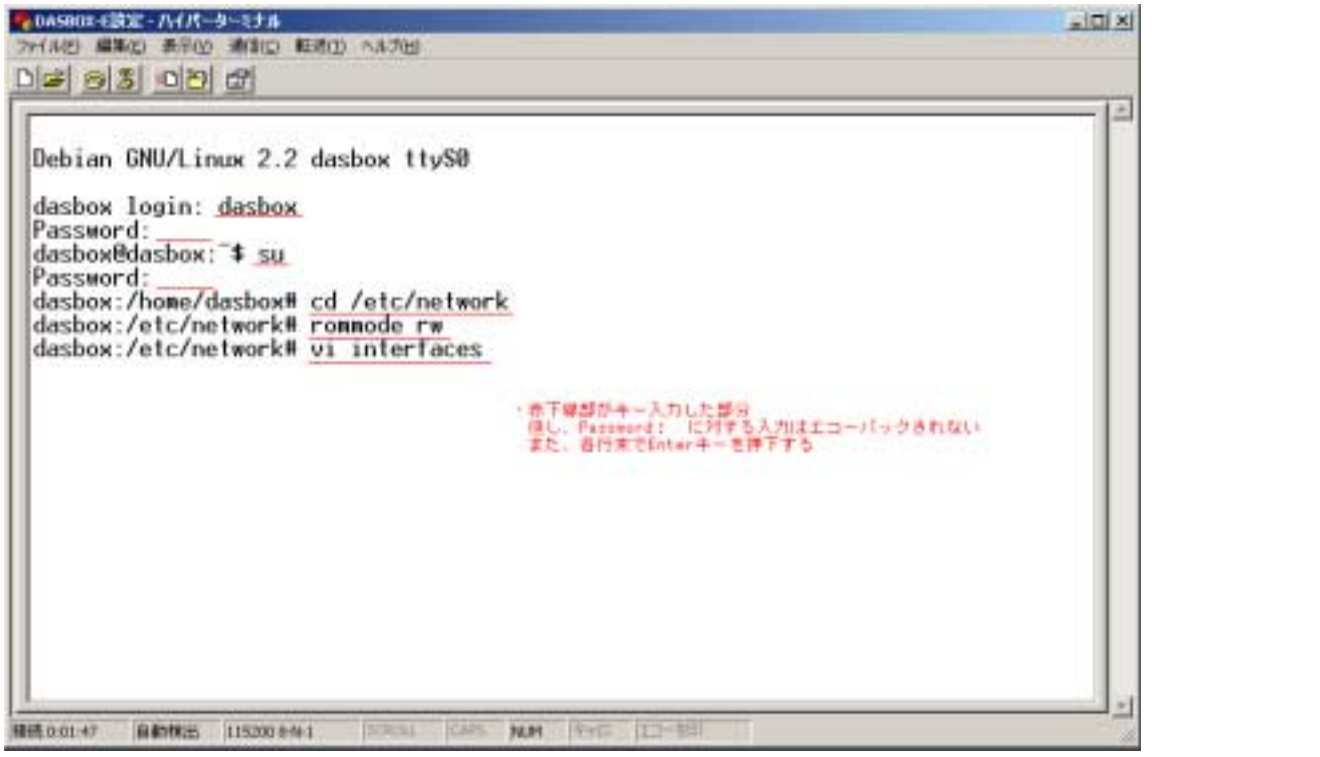

ィタが起動し、下図のように設定ファイルが開きます。

| ● 0AS003-1302-04/(-4-3)また<br>フィルビ 編集の ありの 通信の 転送の ヘルフロ<br>Diget (会)(気)(の)(つ)(つ)                                                                                                    |  |
|----------------------------------------------------------------------------------------------------|--|
| <pre> # /etc/network/interfaces configuration file for ifup(8). ifdown(8) # The loopback interface iface lo inet loopback iface eth0 inet static     address 192.168.0.2     network 192.168.0.0     netmask 255.255.0     broadcast 192.168.0.1</pre> |  |
| 報時,0.0351 自動物法 (15200 844 1 15201 CAPS MLM (キャロ 12-155)                                                                                                    |  |

編集は慎重におこなって下さい。 アドレス値以外の個所は書き換えないようご注意下さい。 もし、入力を誤った場合は[ESC]キーを押して[:][q][!][Enter]の順にキーを押し、一旦エディタを強制終了し、再 度 *vi interfaces→* と入力して編集を再開してください

address 192.168.0.2 本装置のIPアドレスを設定します network 192.168.0.0 ネットワークアドレスアドレスを設定します netmask 255.255.255.0 ネットマスクを設定します broadcast 192.168.0.255 ブロードキャストアドレスを設定します。 gateway 192.168.0.1 デフォルトゲートウェイアドレスを設定します。

デフォルトゲートウェイが本装置のホストPCとの通信に必要ない場合は その行頭に "#"を挿入して下さい。

例

# gateway 192.168.0.1

v i エディタを終了したら以下のように、入力要求に対し*斜太字*のように入力して下さい。

dasbox:/etc/network# *sync* ~

dasbox:/etc/network# *sync* ~

dasbox:/etc/network# rommode ro J

dasbox:/etc/network# **reboot** 

これで本製品が再起動を行います。

本製品のCondition LEDが電源投入時と同様に点滅(緑)し、連続点灯(緑)したら新しい設定が有効になります。

またハイパーターミナルは終了して下さい。終了時セッションの保存についてダイアログが表示されます。

シリアルケーブルでの設定の場合は、保存しておくと次回ハイパーターミナルの設定をスキップすることが出来ま す。

保存されたハイパーターミナルを再使用する場合は、通常「スタート」メニュー > プログラム > アクセサリ > 通信 > ハイパータミナル > 「前半で設定した名前」(この例では 「DASBOX-E設定」を実行します。